## Instalace služebního klienta Evergreenu

NEjdříve je nutné stáhnout programu služebního klienta ze stránek Evergreenu (současná používaná verze v Knihovně Jabok je 2.8.2) a nainstalovat ho.

Informace k instalaci a nastavení služebního klienta viz instalace služebního klienta ve Windows

## Registrace pracovní stanice v Knihovně Jabok

- 1. Otevřít program služebního klienta a zadat jméno hostitelského počítače: mojzis.jabok.cuni.cz
- 2. Kliknout na tlačítko "Přidat výjimku SSL"
- V dialogovém okně zaškrtnout volbu "Permanently store security exception" a poté kliknout na tlačítko "Confirm security exception"
- 4. Vyplnit přihlašovací údaje
- 5. V okně pro registraci pracovní stanice zvolit JAB-KN a podvrdit
- Pokud se objeví varování, že jméno pracovní stanice už existuje, potvrdit, že chcete v registraci přesto pokračovat (kliknout na tlačítko "Ano")
- 7. Po regestraci pracovní stanice je možné se běžným způsobem přihlásit do Evergreenu.

From: https://eg-wiki.osvobozena-knihovna.cz/ - Evergreen DokuWiki CZ

Permanent link: https://eg-wiki.osvobozena-knihovna.cz/doku.php/knihovna\_jabok:instalace\_klienta?rev=1446204303

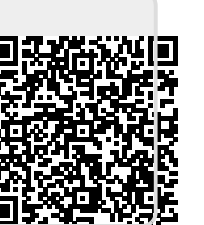

Last update: 2015/10/30 12:25